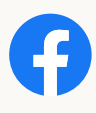

## Facebook の写真や動画、 投稿などを転送できるように なりました

[自分の情報を転送する]ツールを使うと、お気に入りのプラットフォームに コンテンツを安全に転送することができます。あなたの情報を転送するため の**6つの簡単なステップ**をご紹介します。

🚺 🖸 🔂 🕥 🔘 🔥 🛟 📌 🛐 02 [あなたの Facebook 情報の **01** Facebook 設定に移動 コピーを転送]を選択 設定 あなたの Facebook 情報のコピーを転送 あなたの Facebook 情報 03 04 転送するデータを選択 転送先を選択  $\bigcirc$ 転送先を選択 🔻 D Photobucket 🚺 Google ドキュメント WordPress.com/Jetpack 05 認証 06 転送を開始 転送を開始 \* \* \* \* \* \* \* \* \* \* \* \* \* \* \* \*